## **Online Payment Portal:**

**Never Registered:** You will need your invoice number and amount due to set up a new account.

|                                                                                             | <b>cns</b><br>next |
|---------------------------------------------------------------------------------------------|--------------------|
| Return to login<br>Register By Invoice                                                      |                    |
| Invoice Number                                                                              |                    |
| What's this?                                                                                |                    |
| Amount Due                                                                                  |                    |
| Please enter your invoice number and amount due as they appear on your most recent invoice. |                    |
| I'm not a robot                                                                             |                    |
| Continue >                                                                                  |                    |
|                                                                                             |                    |

Once you have filled this in, you will be prompted to enter an email address, password, and choose a security question and answer. Once you have submitted that information, you will receive an email asking you to confirm your account. Once you confirm your account you can login with your newly assigned email address and password.

I had an account prior to the conversion and new payment portal: Usernames and Passwords were not brought over.

If you have an email address tied to your account, this was used as your new username.

To get logged in, enter your email address and click forgot password

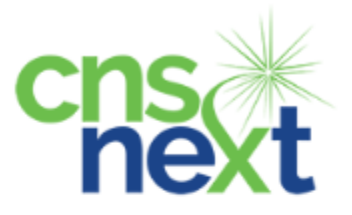

# Log In

sample@cnsnext.org

Password

Cog in

Don't have an account? Register here →

Forgot your password?

Enter in email address and submit to update your password.

| K Return to login                                               | next |
|-----------------------------------------------------------------|------|
| Password Recovery                                               |      |
| Email                                                           |      |
| Please enter the email address associated with your<br>account. |      |
| I'm not a robot                                                 |      |
|                                                                 |      |

You should receive an email prompting you to set up your new password. As you are creating a new password, it will also ask you to choose a security questions and answer as well.

Once you have completed that screen, you should be able to access your account with that email and password successfully.

### I have multiple Accounts and would like them all tied to one login:

Once you are logged in, navigate to "Settings" and scroll to the bottom to "Add a New Account"

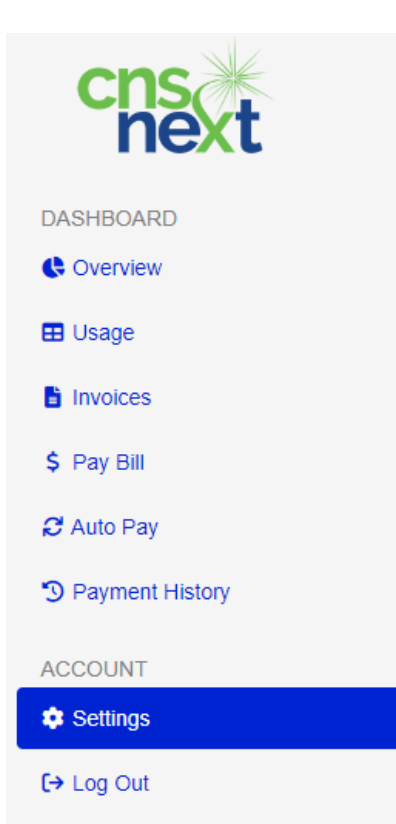

#### 2+ Add a New Account

Have more than one account? Add it here for a simpler way to manage your accounts.

Invoice Number

What's this?

#### Amount Due

Please enter your invoice number and amount due as they appear on your most recent invoice.

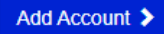